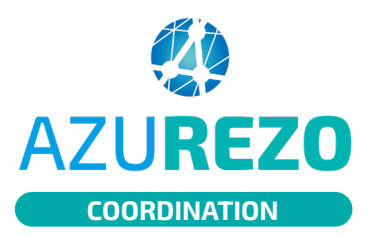

## ETP - désannuler un type d'événement

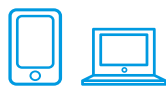

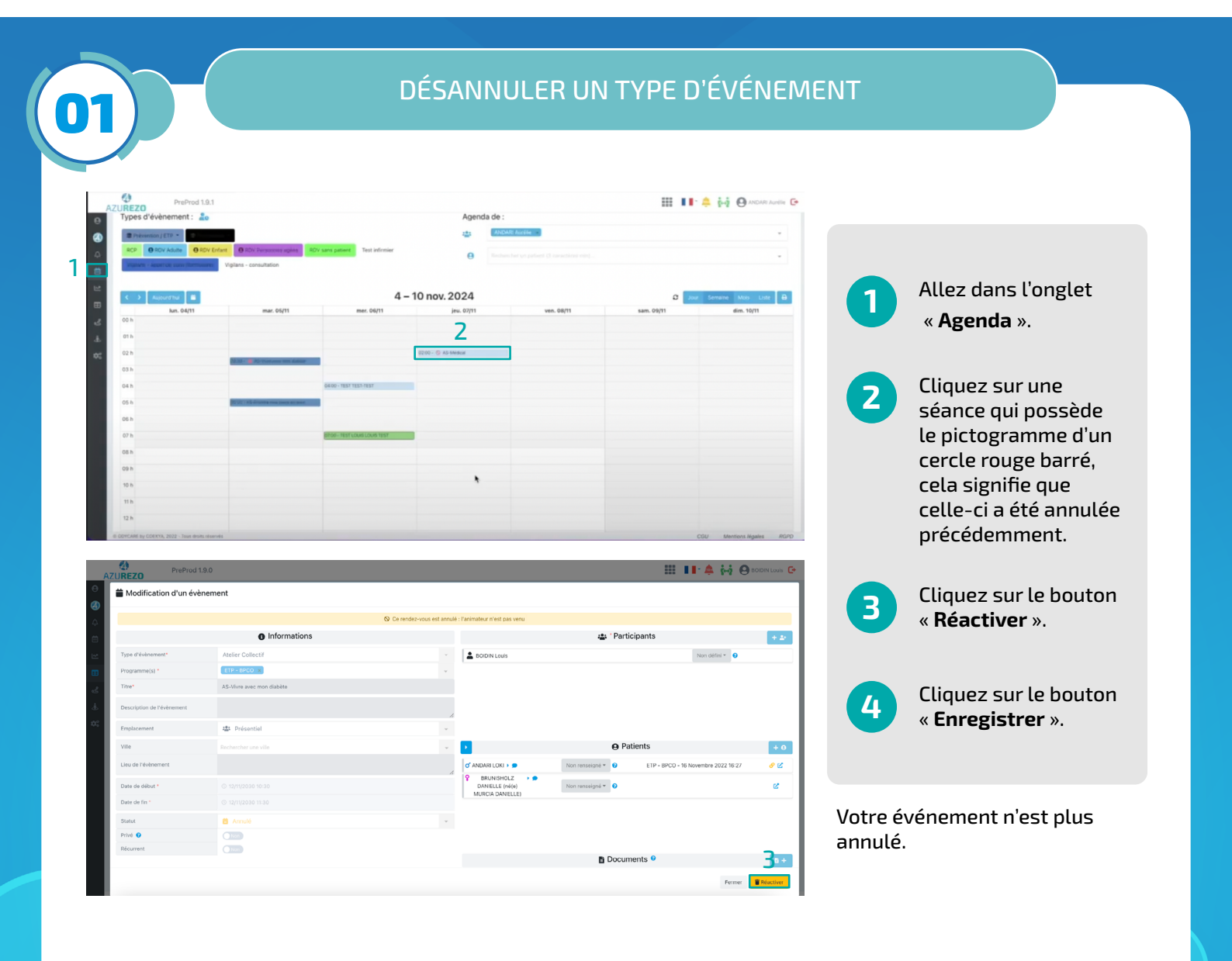

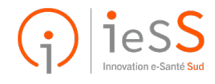